## Einfügen von anklickbaren Bildern & Galerien in die Homepage

1. Klicke an die Stelle, an der Du das Foto oder die Galerie einfügen möchtest. Klicke dort auf das Schwarzr Plus

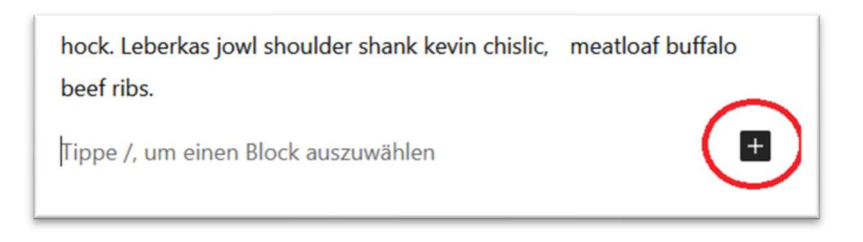

2. Wähle "Galerie" oder "Bild"

| Suchen                 |                  | ٩             |  |
|------------------------|------------------|---------------|--|
| ¶<br>Absatz<br>Galerie | Uberschrift      | Bild<br>Cover |  |
|                        | Alle durchsuchen |               |  |

3. Wähle die gewünschten Dateien aus der Mediathek aus oder lade die Dateien hoch

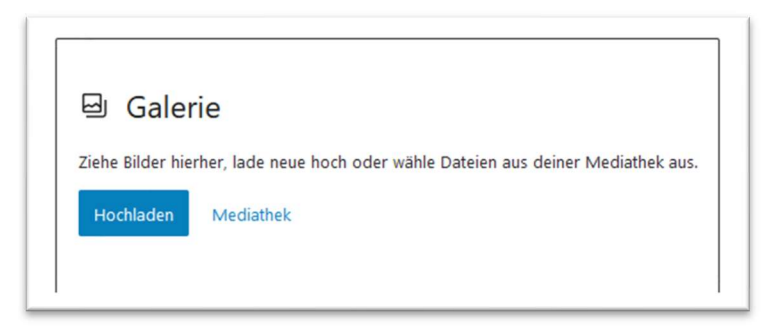

4. A) (Wenn Bild) Klicke das Bild an & klicke im aufgehenden Menü auf das Link-Symbol. Klicke dort auf "Mediendatei" um den Bild-Link auf das eigene Bild zu setzen.

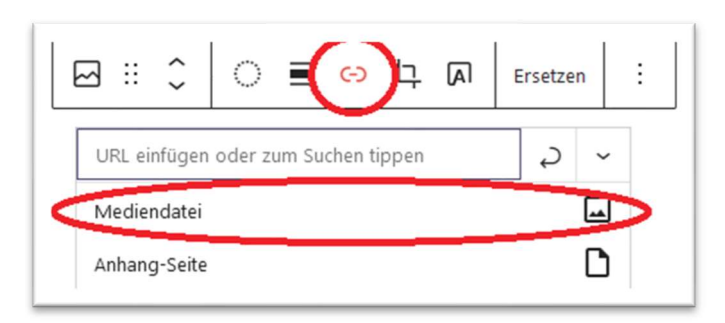

4. (B) (Wenn Galerie) Mittig zwischen die Bilder klicken & und in der rechetn Seitenleiste die folgenden Einstellune setzen: (Blaue Markierung siehe Übersicht unten)

| Seite Block X                                                                             |  |  |
|-------------------------------------------------------------------------------------------|--|--|
| Galerie<br>Zeige mehrere Bilder in einer<br>ansprechenden Galerie an.                     |  |  |
| Galerie-Einstellungen ^                                                                   |  |  |
| Spalten                                                                                   |  |  |
| <b>Bilder zuschneiden</b><br>Vorschaubilder werden zugeschnitten, um sie<br>auszurichten. |  |  |
| Link zu                                                                                   |  |  |
| Mediendatei ~                                                                             |  |  |
| In einem neuen Tab öffnen                                                                 |  |  |
| Bildgröße                                                                                 |  |  |
| Groß ~                                                                                    |  |  |
| Erweitert 🗸                                                                               |  |  |

## Beispiele: <a href="https://feuerwehr-harsum.de/galerietest/">https://feuerwehr-harsum.de/galerietest/</a>

| 1 Spalte  | TLF-Style           |  |
|-----------|---------------------|--|
| 2 Spalten | HLF-Style           |  |
| 3 Spalten | ELW-Style           |  |
| 4 Spalten | Feuerwehrmann-Style |  |

Bitte immer die Option "Link zu" auf "Mediendatei" setzen, damit sich die Bilder der Galerie öffnen lassen

## Stand: 29.07.2022 / DS